## Working Safely at U-M

## To complete the Working Safely at U-M training on My LINC following these steps:

1. Go to the My LINC home page: https://maislinc.umich.edu/ You will need to sign in with your uniqname and password.

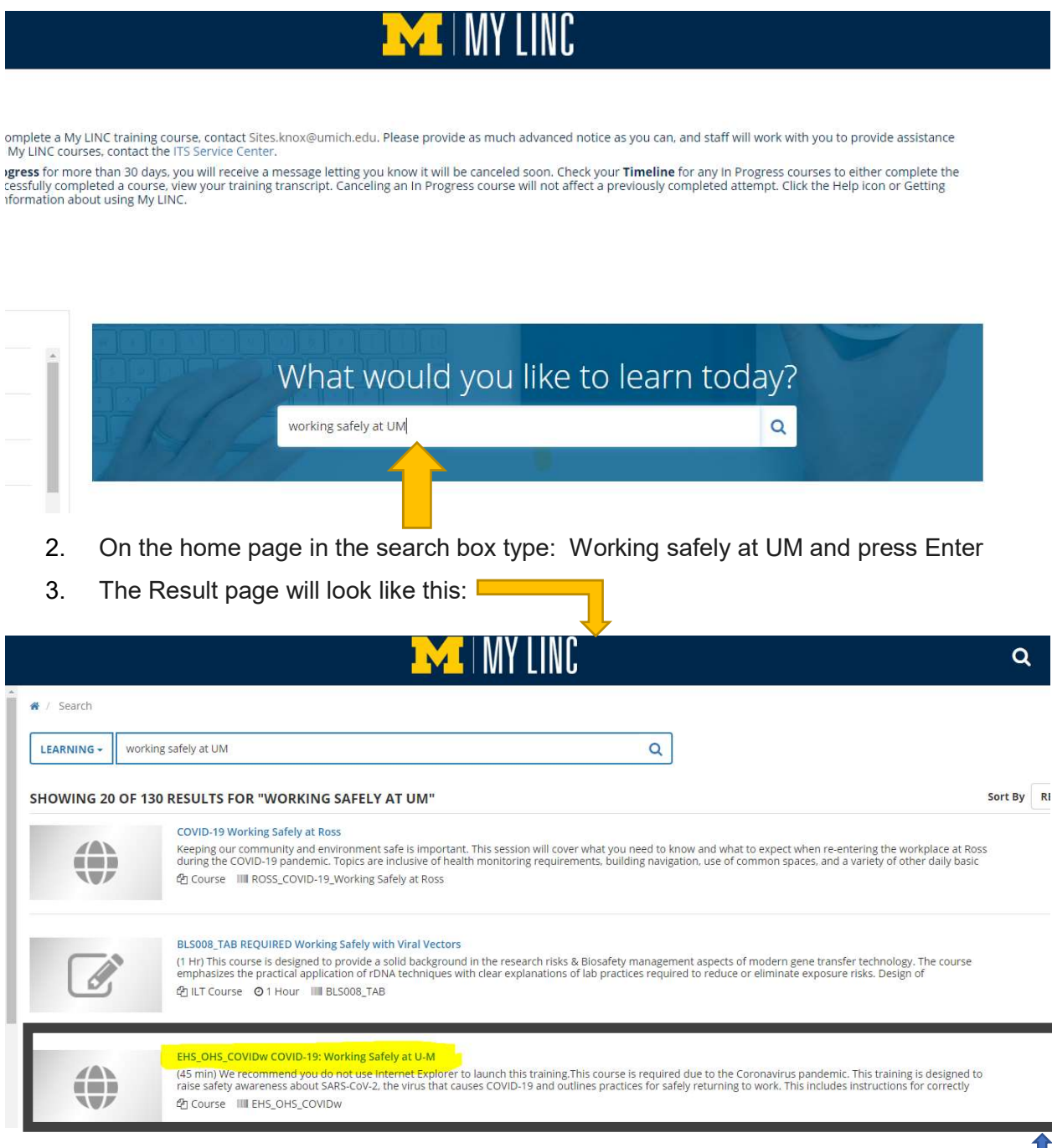

4. You want to select the EHS\_OHS\_COVIDw COVID-19: Working Safely at U-M =

## 5. Press the Blue Select button on the right hand side:

| EHS_OHS_COVIDw COVID-19: Working Safely at U-M                                                                                                    |      |
|----------------------------------------------------------------------------------------------------|------|
| (45 min) We recommend you do not use Internet Explorer to launch this training. This course is required due to the Coronavirus pandemic. This training is designed to<br>raise safety awareness about SARS-CoV-2, the virus that causes COVID-19 and outlines practices for safely returning to work. This includes instructions for correctly | SELE |
| 쉽 Course IIII EHS_OHS_COVIDW                                                                                                    |      |

6. When you press the blue select button a drop down list will come up

| EHS_OHS_COVIDW COVID-19: Working Safely at U-M<br>(45 min) We recommend you do not use internet Explorer to launch this training. This course is required due to the Coronavirus pandemic. This training is designed to<br>raise safety awareness about SARS-CoV-2, the virus that causes COVID-19 and outlines practices for safety returning to work. This includes instructions for correctly<br>a course III EHS_OHS_COVDW | Start                          |
|----------------------------------------------------------------------------------------------------|--------------------------------|
| COVID-19: Working Safely with Customers at U-M<br>ITS return to work training for teams working closely with customers.                                                                                                    | View Details<br>Add To Playlis |

- 7. Click on Start
- 8. You will be taken to this screen:

| EHS_OHS_COVIDW COVID-19: WORKING SAFELY AT U-M                                                                                                    |  |  |  |  |
|----------------------------------------------------------------------------------------------------|--|--|--|--|
| EARNING ACTIVITY DETAILS                                                                                                    |  |  |  |  |
| Description:                                                                                                    |  |  |  |  |
| (45 min) We recommend you do not use internet Explorer to launch this training. This course is required due to the Coronavirus pandemic. This training is designed to raise safety-<br>SAS-Cov2, the virus that causes COVID-19 and outlines practices for safety returning to work. This includes instructions for correctly wearing toth face coverings, and information<br>and disinfecting surfaces. |  |  |  |  |
| NEXT CANCEL                                                                                                    |  |  |  |  |
|                                                                                                    |  |  |  |  |
|                                                                                                    |  |  |  |  |
|                                                                                                    |  |  |  |  |
|                                                                                                    |  |  |  |  |
|                                                                                                    |  |  |  |  |
|                                                                                                    |  |  |  |  |

- 9. Note that it says the training will take 45 minutes, so make sure you have enough time to complete the training.
- 10. Click on the Next button
- 11. To go to the next page you will use the arrows on the top of the page

|                                                                                                    | 2730                 | 0 0 |     |
|----------------------------------------------------------------------------------------------------|----------------------|-----|-----|
| ow to Navigate This Training                                                                                                    |                      |     | t l |
| ITS recommends your browser is set at 100% in order to see all items on each page, for assistant                                         | ice contact ITS Help |     |     |
| Desk at 4help@umich.edu or 734-764-4357.                                                                                                 |                      |     |     |
| <ul> <li>Some pages require you to click or roll over each image, text or video to reveal additional content</li> </ul>                  | L.                   |     |     |
| <ul> <li>You must view all content on each page before the Next arrow button is enabled to allow you to a</li> </ul>                     | idvance.             |     |     |
| <ul> <li>Use the Previous/Next arrow buttons in the upper-right corner to navigate through the course, or<br/>using a tablet.</li> </ul> | swipe left/right if  |     |     |
| At the end of the course you will be presented with attestation statements. You must agree with a                                        | Il attestation       |     |     |
| statements to receive credit for the course.                                                                                             |                      |     |     |
| <ul> <li>You will have an opportunity to review the course content at the end.</li> </ul>                                                |                      |     |     |
| All links in this training are included in a downloadable resource page at the end of this course.                                       |                      |     |     |
|                                                                                                    |                      |     |     |

- 12. Read each page very carefully and follow all the instructions on the page- some pages require you to perform steps before you can continue on.
- 13. If you are not able to click the arrow at the top of the page to advance to the next screen and it is greyed out, that means you need to complete something before you can go to the next page.

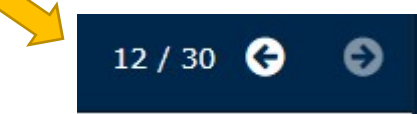

- 14. Starting on page 25 you will be given practice questions to see how well you understand the information you just read through. It is ok if you do not answer the question correctly, you will be given the correct answer and will be able to continue on.
- 15. When you have completed all the slides you will come to this page:

| <ul> <li>SumTotal Content F</li> <li>maislinc.umich.</li> </ul> | 'layer-EH<br>edu/lea | IS_OHS_<br>arning/ | COVID <sub>M</sub> | COVID-19: Working Safety at U-M - Google Chrome<br>erience/course/ACP_Course.aspx?PackageViewId=DF8580EC-3A8F-41D6-8DAF-1831F/ | —<br>98F9222&StudyMo | C<br>de=true | ×<br>8(1 |
|-----------------------------------------------------------------|----------------------|--------------------|--------------------|----------------------------------------------------------------------------------------------------|----------------------|--------------|----------|
| M INTERNET HATHEREY                                             | =                    |                    |                    | EHS_OHS_COVIDw COVID-19: Working Safely at U-M                                                                                 |                      | G            | Ð        |
|                                                                 |                      |                    |                    | You have reached the end of:<br>COVID-19: Working Safely at U-M                                                                |                      |              |          |
|                                                                 |                      |                    |                    |                                                                                                    |                      |              |          |
|                                                                 |                      |                    |                    | Course content                                                                                                    |                      |              |          |
|                                                                 |                      |                    |                    |                                                                                                    |                      |              |          |
|                                                                 |                      |                    |                    |                                                                                                    |                      |              |          |
|                                                                 |                      |                    |                    |                                                                                                    |                      |              |          |
|                                                                 |                      |                    |                    |                                                                                                    |                      |              |          |
|                                                                 |                      |                    |                    |                                                                                                    |                      |              |          |
|                                                                 |                      |                    |                    | View Content Again Continue                                                                                                    |                      |              |          |

16. Click on Continue and you will be taken to this page:

| <section-header>      Additional and a low and a low and a</section-header> | ū × |
|----------------------------------------------------------------------------------------------------|-----|
| Image: Image:                                                             |     |
| You must Agree with All Attestation Statements         Instructions         1. Read each attestation statement carefully, before clicking Lagree.         2. Click "Submit" to advance to the next statement.    Attestation statements                                                                                                    | 0   |
| You must Agree with All Attestation Statements         Instructions         9. Read each attestation statement carefully, before clicking lagree.         2. Click "Submit" to advance to the next statement         Attestation Statements                                                                                                    |     |
| Instructions:<br>. Read each attestation statement carefully, before clicking lagree.<br>. Click "Submit" to advance to the next statement.<br>Attestation Statements                                                                                                    |     |
| Instructions:                                                                                                    |     |
|                                                                                                    |     |
| 2. Click "Submit" to advance to the next statement.  Attestation Statements                                                                                                    |     |
|                                                                                                    |     |
|                                                                                                    |     |
|                                                                                                    |     |
|                                                                                                    |     |
|                                                                                                    |     |
|                                                                                                    |     |
|                                                                                                    |     |
|                                                                                                    |     |
| Click on                                                                                                    |     |
| Click on                                                                                                    |     |
| Click on                                                                                                    |     |
|                                                                                                    |     |
| Click on                                                                                                    |     |
| Click on                                                                                                    |     |
| . UICK OI Attestation Statements                                                                                                    |     |

18. You will be taken to a page where you will read through the statements and if you agree to them you will click the circle and then press submit

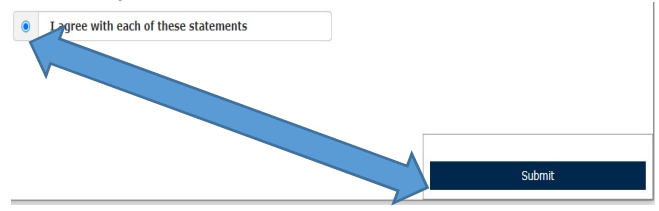

19. Once you click submit you will be taken to the final page. PLEASE READ THIS PAGE CAREFULLY

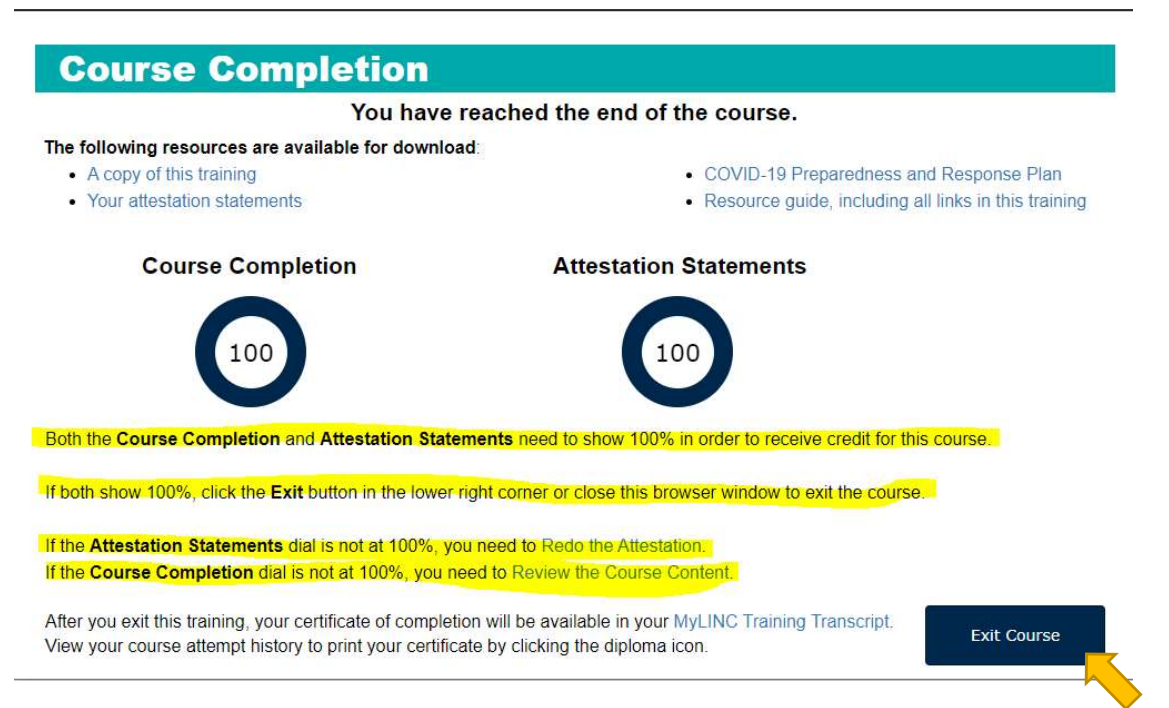

- 20. If both your Course Completion and Attestation Statements say 100 then you can press Exit Course. You have now completed the required course to return to campus
- 21. You can select Close on the next page that comes up

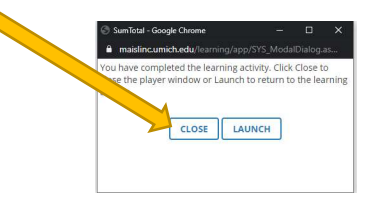